Installation Manual and Programming Guide

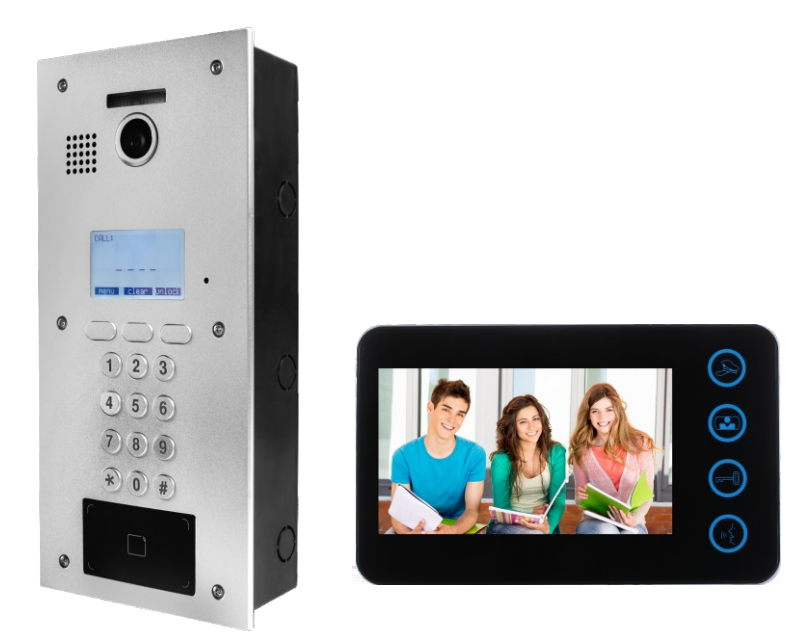

VIDEO INTERCOM SYSTEM 2-wire Door Station

# Table of Contents

## Set-Up/Installation

| DIP Switches Settings | 2   |
|-----------------------|-----|
| Electric Lock         | 3   |
| Wiring                | 4-5 |
| Programming           | 6   |
| Parts and Functions   | 7   |
| Menu                  | 10  |

# **Getting Started**

Thank you for choosing our Video Intercom System! We are proud to introduce the new updated 2-wire system, providing a straightforward installation, and a simple, intuitive user experience.

This manual includes installation steps, programming instructions, and wiring diagrams.

Please read all instructions in this manual carefully, and check all components before .installing them in the building. We recommend installing and testing one component at a time (ie. room stations) making it easier to detect a potential error before completion.

Attached at the end of this installation section is a detachable End-User manual.

Feel free to detach the page, make copies, and distribute to your tenants for their reference.

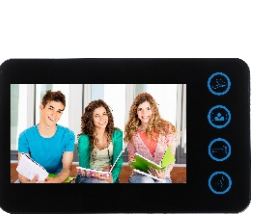

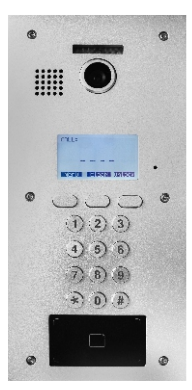

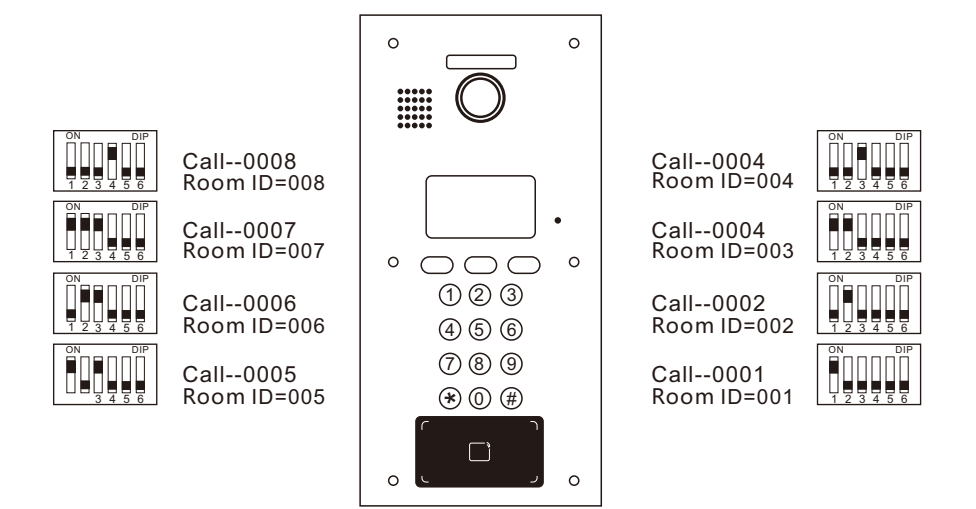

## **Electric Lock**

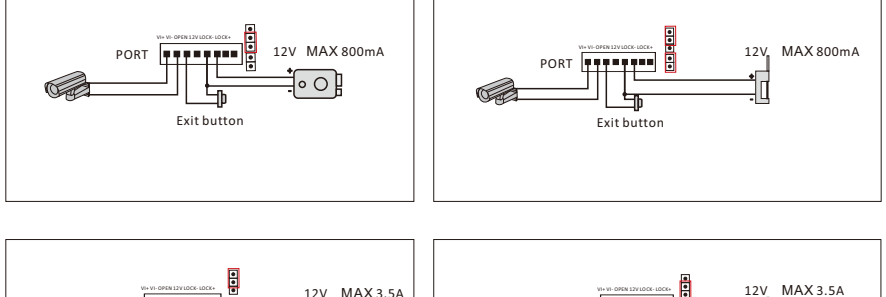

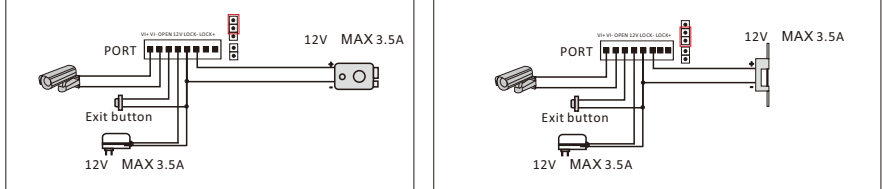

# Set-Up/Installation

## Wiring

Below is a sample four-monitor, single-entry wiring diagram using minimum 18-awg, unsheilded, stranded wire. Please take careful note of the monitor bit-codes.

The diagram on the next page shows a 32-monitor configuration with an additional camera .

Take note of the distance chart at the bottom of the page to ensure your wire distances are under the listed limits.

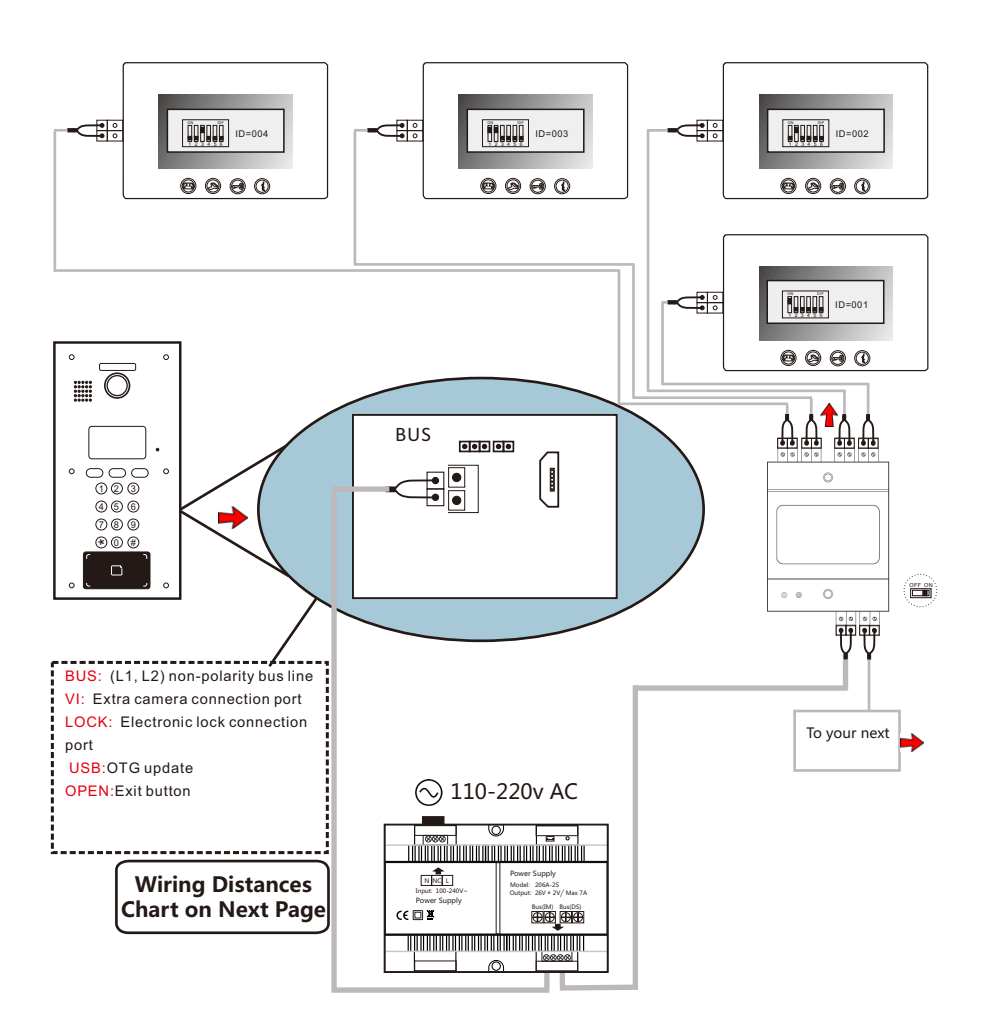

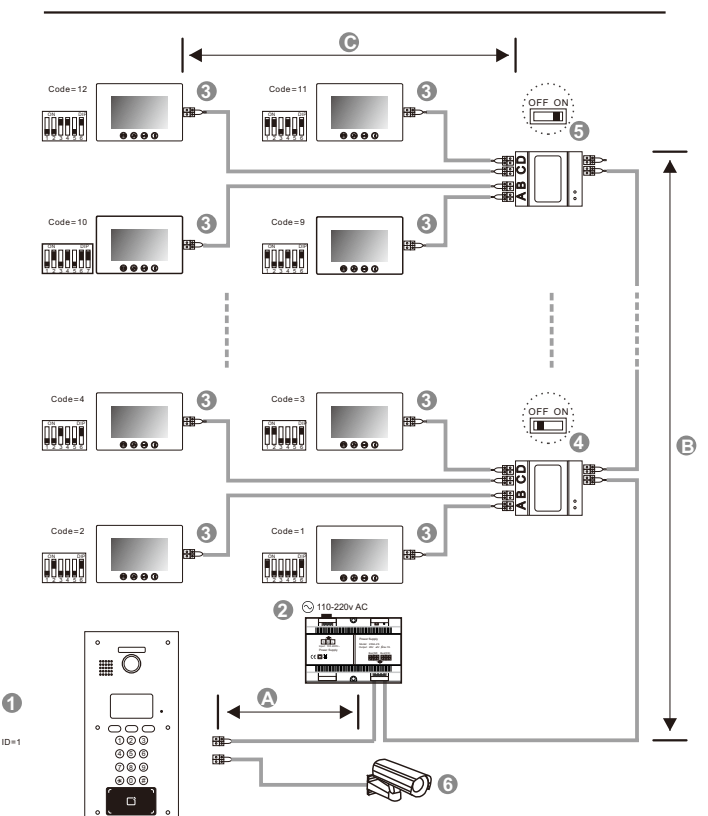

### Legend

[1]: Door station, door id 01.

[2]:Power supply: Integrated power supply no need connect with power separator. Conventional power supply must connect with power separator.

[3]: Monitor, each one with an unique User Code, note that all the bit-6 of the DIP should be set to 1(ON) in this case.

[4]: Video distributor set switch to OFF unless at the end of the line.

[5]: Video distributor set switch to ON at the end of the line.

[6]: Extra camera.

#### Distances W

Pa

| hen monitor quantity < 20       |     |     |     | When monitor quantity > 20 |                                     |     |     |   |  |
|---------------------------------|-----|-----|-----|----------------------------|-------------------------------------|-----|-----|---|--|
| Cable Usage                     | А   | в   | С   |                            | Cable Usage                         | А   | в   | Γ |  |
| allel cable 2x0.75mm'           | 60m | 60m | 30m |                            | Parallel cable 2x1mm <sup>2</sup>   | 60m | 60m |   |  |
| rallel cable 2x1mm <sup>2</sup> | 80m | 80m | 40m |                            | Parallel cable 2x1.5mm <sup>2</sup> | 80m | 80m |   |  |

в с

60m 20.

#### 5. System Connection

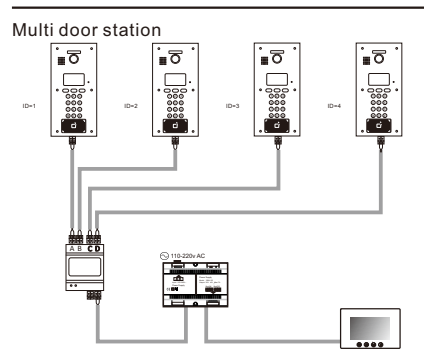

### **Programming** Answering a door call

Press **CALL** button on door station, the monitor rings, the **CALL** visitor can be seen on the monitor screen. If nobody answers the call, the screen will automatically turn off in 60 seconds.

To answer an incoming call, press **TALK** to answer, calls last for 60 seconds, **DO NOT** have to hold talk to enable voice communication. Press **TALK** again to end the conversation. If the system connects with two or more monitors, answering any monitor, the others will turn off automatically.

If there is an extra camera, during and incoming call, press **MONITOR** switch to see the view of extra camera.

#### **Door Release**

During the conversation with the visitor, press **UNLOCK** button to unlock the door.

### Monitoring

Press **MONITOR** button while in standby mode you will be able to see the view of outdoor station camera. Press **MONITOR** again switch to next door stations camera or extra camera. Press **TALK** button twice to exit.(firstly you should finish setting door station camera and extra camera, see bellow).

## How to set door station camera and extra camera?

Keep pressing **ALARM** button until you hear a long beep. Start setting state of multiple door stations and extra cameras. Press **MONITOR** as many times as the quantities of specific code of door state.

| -  |              |   |   |   |   |   |   |   |
|----|--------------|---|---|---|---|---|---|---|
| ь. | $\mathbf{a}$ | r | 0 | v | - | m | n | • |
| •  | U            |   | ┍ | л | α |   | N |   |
|    |              |   |   |   |   |   |   |   |

There are 3 door stations, 2 door stations with extra camera, specific code of door state is 8.

Keep press ALARM (Long beep) – press MONITOR 8 time – press ALARM

There are 1 door stations,0 door station with extra camera, specific code of door state is 1.

Keep press ALARM (Long beep) – press MONITOR 1 time – press ALARM

| Bit state | User Code | Bit state       | User Code | Bit state | User Code |
|-----------|-----------|-----------------|-----------|-----------|-----------|
|           | Code=1    |                 | Code=12   |           | Code=23   |
| Ĩ,        | Code=2    |                 | Code=13   |           | Code=24   |
|           | Code=3    |                 | Code=14   |           | Code=25   |
|           | Code=4    |                 | Code=15   |           | Code=26   |
|           | Code=5    |                 | Code=16   |           | Code=27   |
|           | Code=6    |                 | Code=17   |           | Code=28   |
|           | Code=7    |                 | Code=18   |           | Code=29   |
|           | Code=8    |                 | Code=19   |           | Code=30   |
|           | Code=9    |                 | Code=20   |           | Code=31   |
|           | Code=10   | <b>İ</b> Şışışı | Code=21   |           | Code=32   |
|           | Code=11   | <u>ה</u>        | Code=22   |           |           |

#### The form of the special code of the door state is as follows

| Door<br>state   | Specific code | Door<br>state   | Specific code | Door<br>state   | Specific code | Door<br>state   | Specific code |
|-----------------|---------------|-----------------|---------------|-----------------|---------------|-----------------|---------------|
| 1 Door<br>0 Cam | Code=1        | 2 Door<br>2 Cam | Code=5        | 3 Door<br>3 Cam | Code=9        | 4 Door<br>3 Cam | Code=13       |
| 1 Door<br>1 Cam | Code=2        | 3 Door<br>0 Cam | Code=6        | 4 Door<br>0 Cam | Code=10       | 4 Door<br>4 Cam | Code=14       |
| 2 Door<br>0 Cam | Code=3        | 3 Door<br>1 Cam | Code=7        | 4 Door<br>1 Cam | Code=11       |                 |               |
| 2 Door<br>1 Cam | Code=4        | 3 Door<br>2 Cam | Code=8        | 4 Door<br>2 Cam | Code=12       |                 |               |

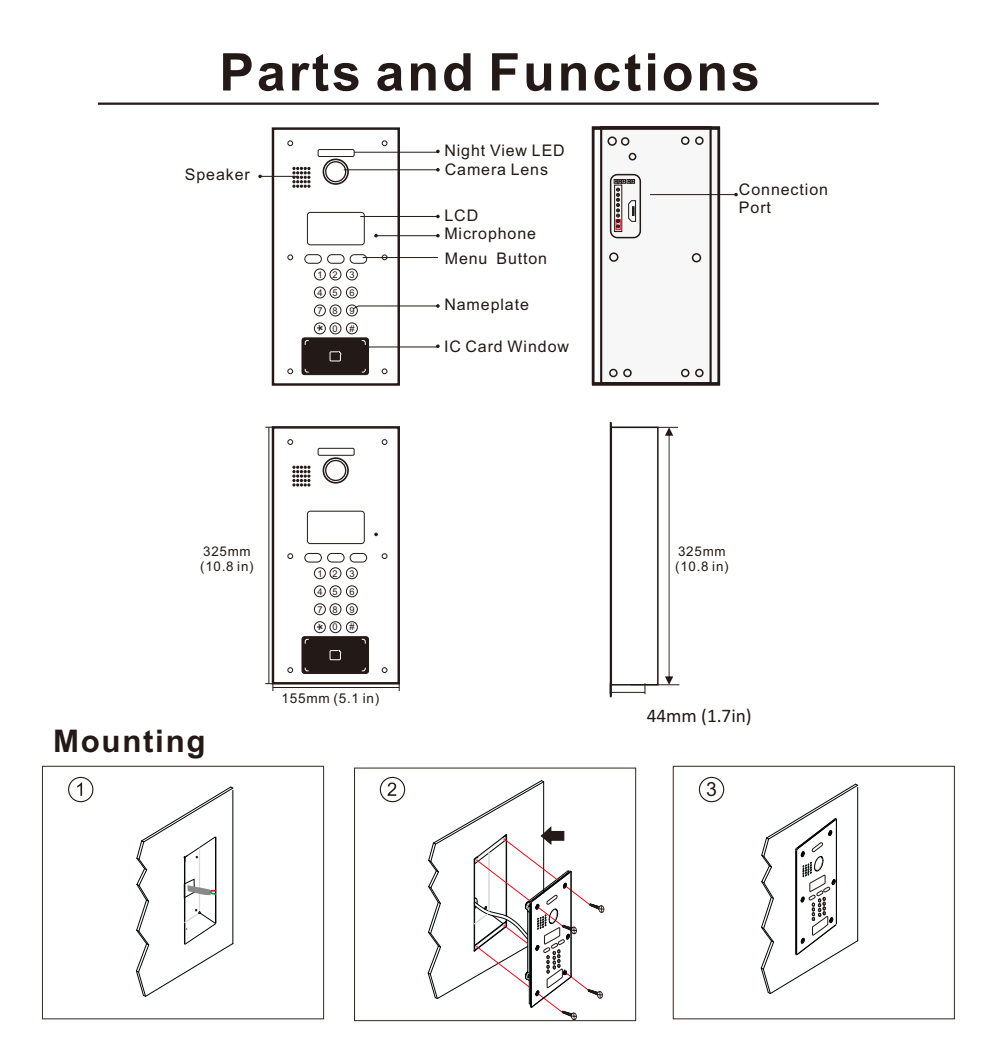

-6-

## **Terminal Description**

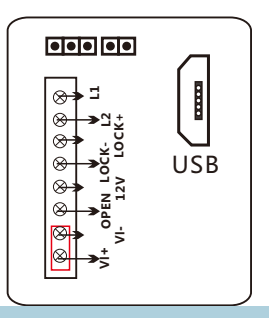

BUS: (L1, L2) non-polarity bus line VI: Extra camera connection port LOCK: Electronic lock connection port USB: OTG update OPEN: Exit button

## MENU

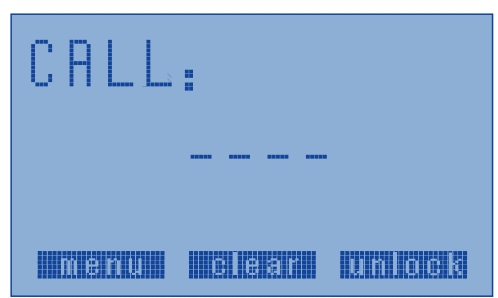

## Operation interface as below

Four figures calling room number. 0001-0999, from room number 1 to room number 999. 1001-1032, from room number 1 to room number 32. 2001-2032, from room number 33 to room number 64. 3001-3032, from room number 65 to room number 96. 4001-4032, from room number 97 to room number 128. 5001-5032, from room number 129 to room number 160. 6001-6032, from room number 161 to room number 192. 7001-7032, from room number 193 to room number 224. 8001-8032, from room number 225 to room number 256. 9001-9032, from room number 225 to room number 256.

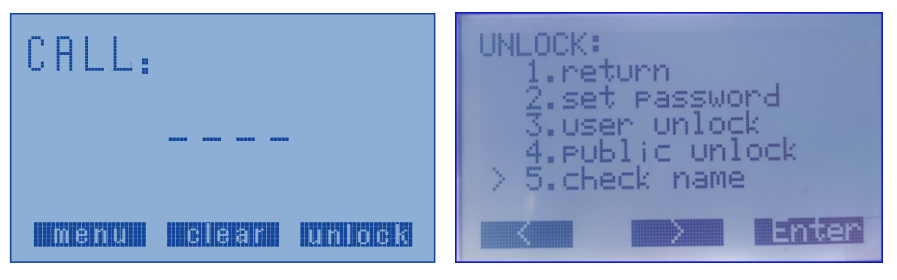

- 1. Back to main interface
- 2. Setting unlock password
- 3. User unlock
- 4. Public user unlock
- 5. Check names.

## Choose 2 enter setting unlock password

Input room number 1-64 are users room number unlock password. 65 is public unlock password 0 is administrator password Input old password.

Input new password.

Choose 3 to enter user unlock.

Input room number, then input password.

Choose 4 is enter public unlock.

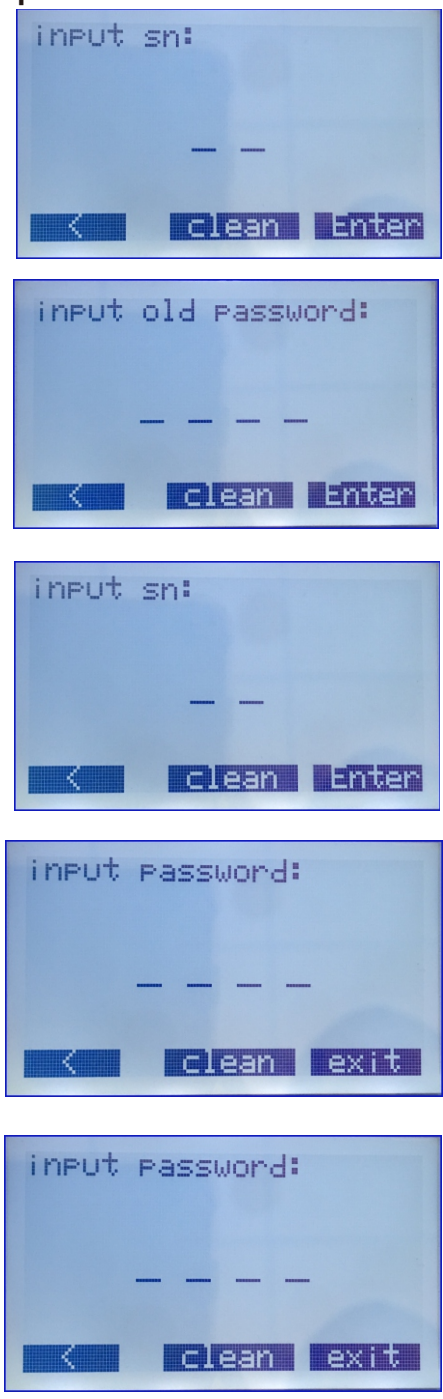

Input unlock password, default 8888.

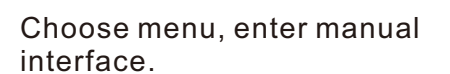

Input administrator password, default 1234. Choose 1, back to main interface. Choose 2, setting unlock time.

Input 3 figures unlock time, unit is 100MS.

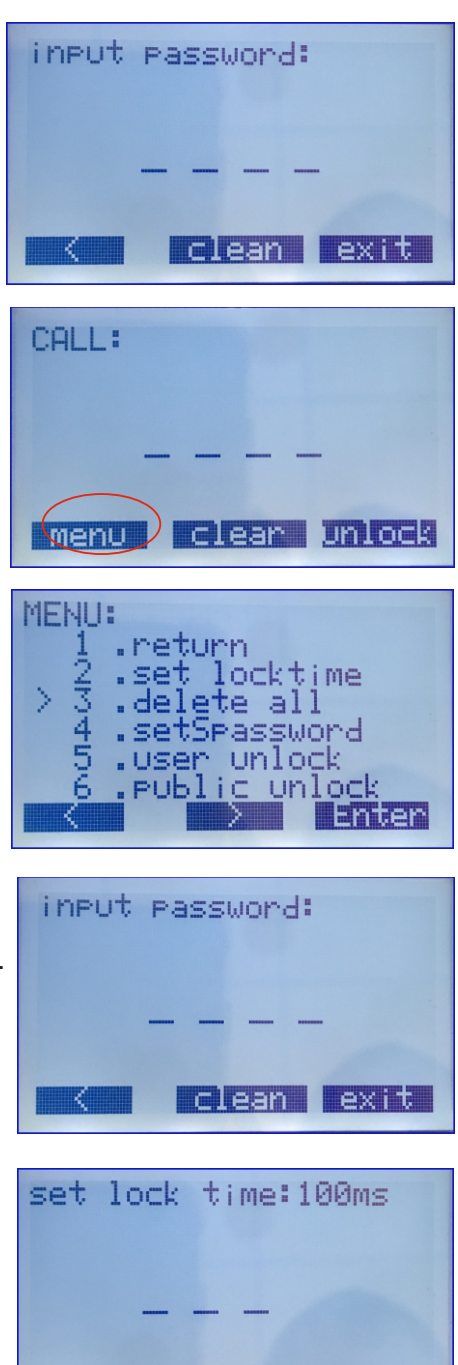

Fnter

ean

Choose 3, formatted data.

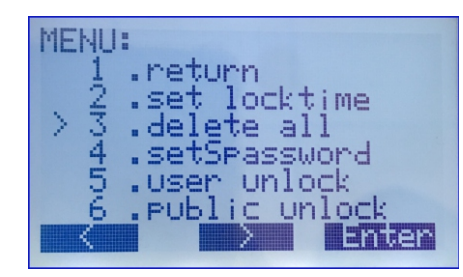

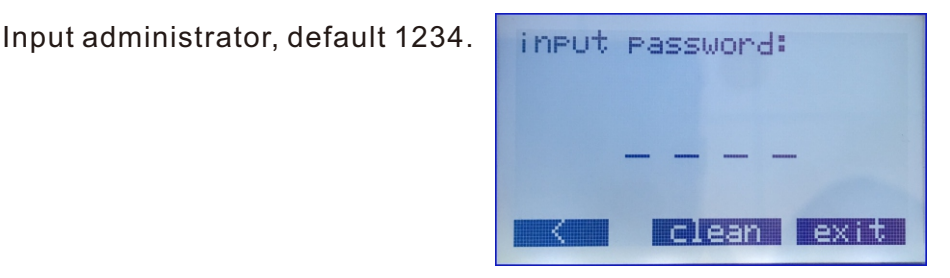

Choose 4, setting user password. 1-64 are user room number unlock password.

65 is public unlock password 0 is administrator password

Choose 5, turn on/off user unlock.

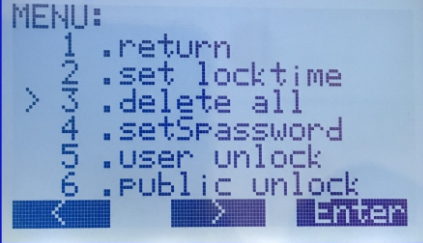

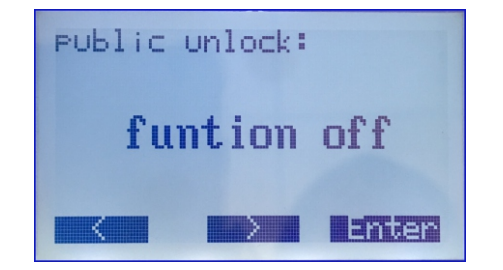

Choose 6, turn on/off public unlock.

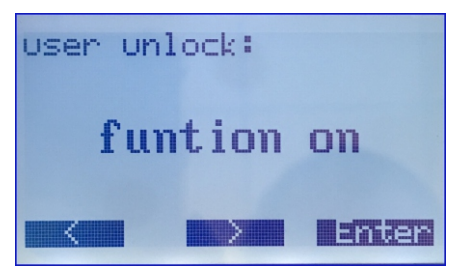

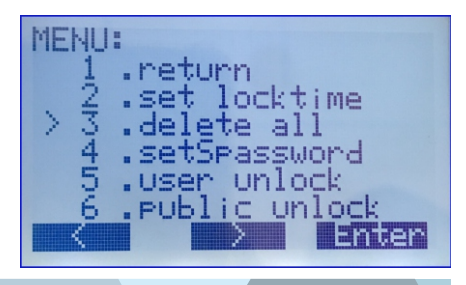

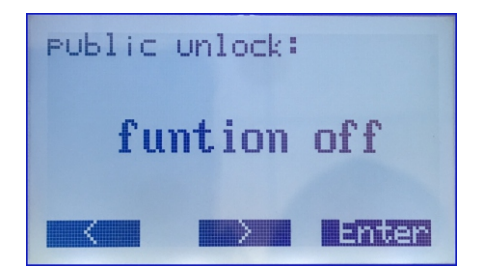

Choose 7, setting calling digit. Choose 8, setting name. Choose 9, checking name. Choose 10, setting door station ID. Choose 11, setting turn on/off external camera. Choose 12, setting unlock state

reverse.

Choose 7, input calling number 2 or 4.

Choose 8, setting name, input room number.

Button 4 is for move left, button 8 is move right, button 2 and 8 are choose letters, button 1 is uppercase and lowercase switch.

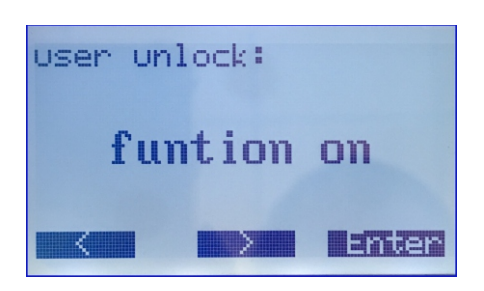

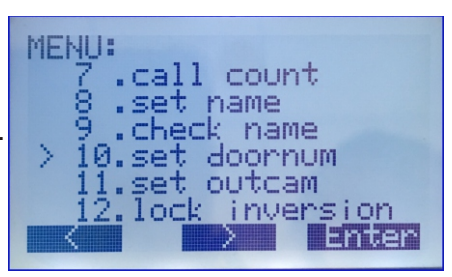

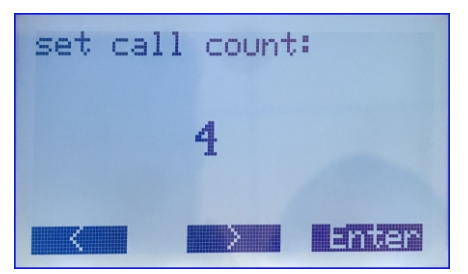

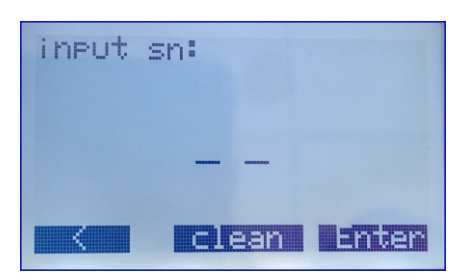

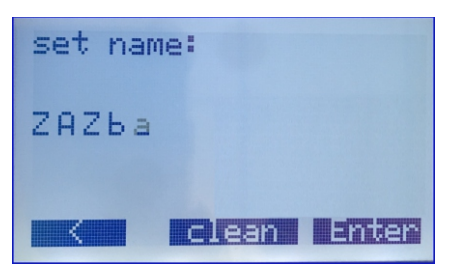

Choose 9, check names.

Input room number, check names. Choose 10, choose door station ID, input 1 to 4.

Choose 11, choose turn on/off external camera.

Choose 12, setting unlock direction.

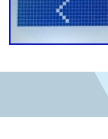

-12-

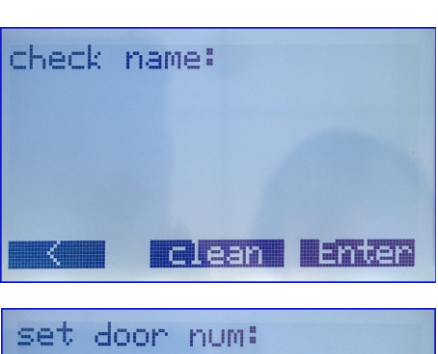

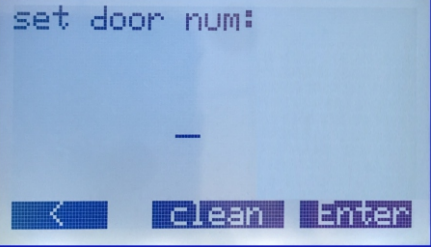

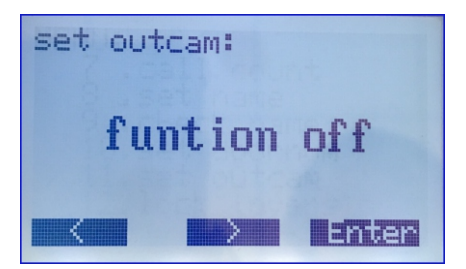

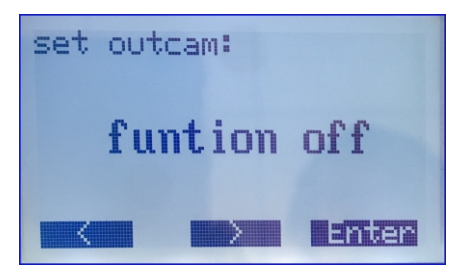

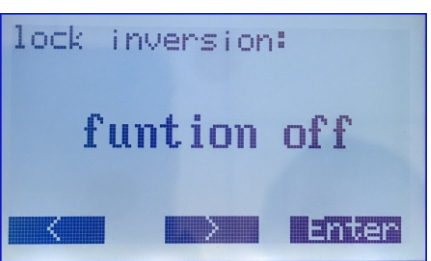

Choose 13, turn on/off ringing.

Choose 14, setting talkback

Choose 15, nfc

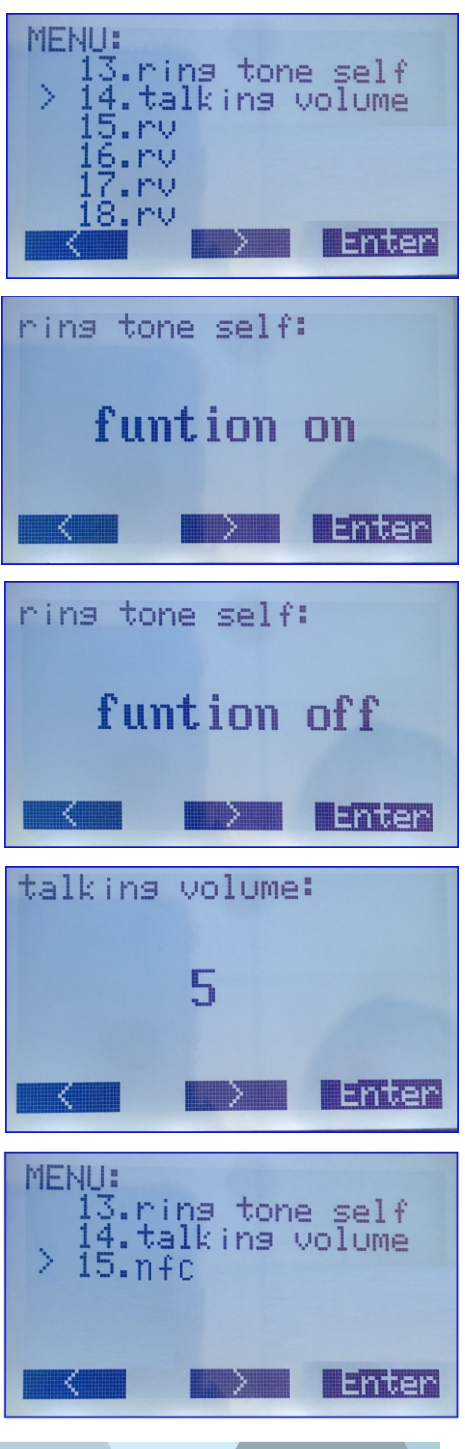

- 1 is back to main menu.
- 2 is record admin card.
- 3 is add one user card.
- 4 is delete one user card.
- 5 is formatting all the card.

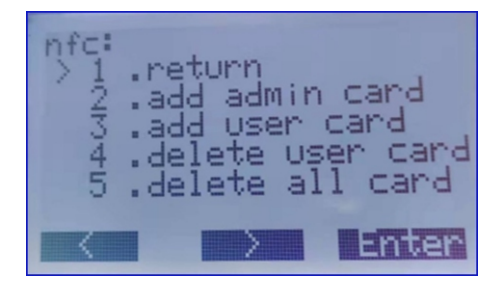

### **Specification**

Power Supply: Power Consumption: Unlock Power output: Unlock Timing: Working Temperature: DC 24V 1W in standby, 5W in working 12Vdc, MAX 800mA 1s, 5s, 10s, 15s -20°C~ +55°C